## ■利用口座の追加方法

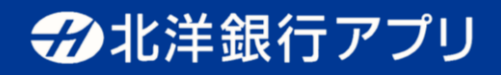

STEP 1

| Ô.                                       | ×= ( |                               | ?)  |
|------------------------------------------|------|-------------------------------|-----|
| 取引・                                      | サー   | ビス一覧 影                        | 定   |
| デビット・クレジットカード                            |      |                               |     |
| 北洋- JCBデビットのお申込<br>み                     | >    | クレジットカード<br>(clover)のお申込み     | >   |
| 優待加盟店情報                                  | >    | カードキャンペーン情報                   | >   |
|                                          |      |                               |     |
| ユーザー名を変更する                               | >    | メールアドレスを変更する                  | 5 > |
| 口座を追加する                                  | >    | 振込限度額の確認・引き <sup>-</sup><br>げ | ۴ > |
| 🍋 ご来店・お手続き・お問い合わせ                        |      |                               |     |
| 店舗・ATM検索                                 | >    | 来店予約                          | >   |
| 住所・電話番号の変更手続<br>き(AIRPOST)               | >    | お問い合わせ                        | >   |
| その他                                      |      |                               |     |
| <b>北洋銀行スマート通帳</b><br>残高や取引明細をリアルタイムで確認!  |      |                               |     |
| <b>finbee</b><br>北洋銀行の口座と連動した自動貯金サービス! > |      |                               |     |
|                                          | i    | 各種取引         メニョ              | 2   |
|                                          |      |                               |     |

メニュー画面内の 「口座を追加する」をタップ

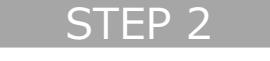

| サー                                                                 | -ビス利用口座の登録 中止 🗙                                            |  |  |  |
|--------------------------------------------------------------------|------------------------------------------------------------|--|--|--|
| •                                                                  | • •                                                        |  |  |  |
| 登録する口座の設定                                                          |                                                            |  |  |  |
| 店番号                                                                | 口座番号                                                       |  |  |  |
| 例)000                                                              | 例)0123456                                                  |  |  |  |
| 口座の種類                                                              |                                                            |  |  |  |
| お選びください                                                            |                                                            |  |  |  |
| 注意事項                                                               |                                                            |  |  |  |
| ・ほくようIDのサ-<br>・登録可能な口座(<br>代表口座にお屈(<br>ます。                         | -ビス利用口座に登録します。<br>はご本人名義の口座となります。また、<br>けのご住所等と一致している必要があり |  |  |  |
| <ul> <li>カードローン以タ</li> <li>済用口座(普通預)</li> <li>(翌日夕方以降の)</li> </ul> | ↓のローン口座を登録する場合は、ご返<br>頁金)の口座番号を入力してください。<br>D反映となります)      |  |  |  |
|                                                                    |                                                            |  |  |  |
|                                                                    | 口座を追加する >                                                  |  |  |  |
| _                                                                  |                                                            |  |  |  |

STEP 3 サービス利用口座の登録 中止 × -登録する口座の設定 店番号 口座番号 028 1234567 口座の種類 普通預金 • 注意事項 ・ほくようIDのサービス利用口座に登録します。 ・登録可能な口座はご本人名義の口座となります。また、 代表口座にお届けのご住所等と一致している必要があり ます。 ・カードローン以外のローン口座を登録する場合は、ご返 済用口座(普通預金)の口座番号を入力してください。 (翌日夕方以降の反映となります) 口座を追加する

> 「口座を追加する」 ボタンをタップ

(注)利用口座として追加する口座は、ほくようIDの代表口座と「住所」「カナ氏名」「漢字氏名」「生年月日」が全て一致している必要があります。

店番号、口座番号を入力

して、口座の種類を選択